# 

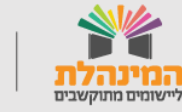

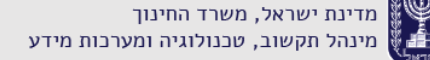

תמיכה תפעולית - מוקד המינהלת ליישומים מתוקשבים בטלפון 03-6906600

## ממשק למערכת נתונים מרוכזים

על מנת לעבוד עם המערכת, יש להגדיר את טריביו כספק וליצור ממשק עם מערכת נתונים מרוכזים למוסדות.

#### יצירת ממשק:

- 1. ניכנס לפורטל מוסדות חינוך > בית ספר > ניהול נתוני בית ספר
  - 2. נלחץ על מערכת נתונים מרוכזים ממוסדות
    - 3. נלחץ על **הוספה**
  - 4. נבחר את טריביו כספק ונמלא את שדות החובה
    - 5. נלחץ על **שמירה**

## תהליך עבודה במערכת

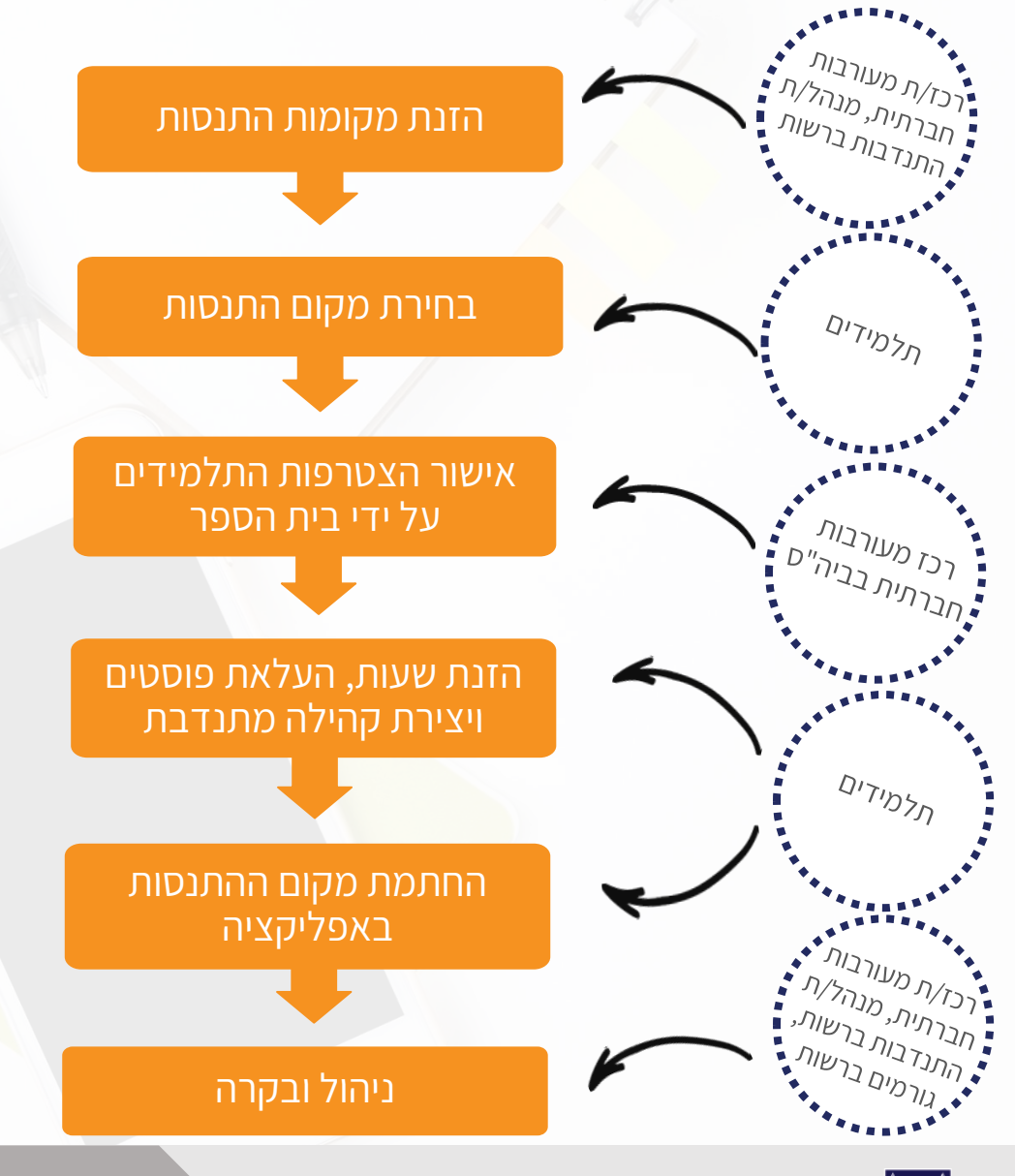

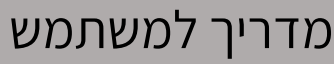

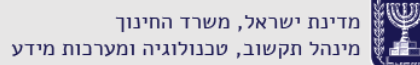

שומים מתוקשבים

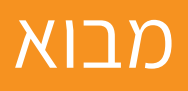

מערכת טריביו מאפשרת לנהל את המעורבות החברתית בצורה נוחה יעילה וחוויתית. המערכת מאפשרת לאסוף את דיווחי שעות ההתנסות של התלמידים באופן ממוחשב ומקנה בקרה ושליטה ברמת מוסד ורשות.

## מסך כניסה למערכת

לאחר כניסה למערכת:

נוכל לצפות במידע ברמה בית ספרית. דף הבית זהו מסך מקומות ההתנסות.

דרך התפריט הימני נוכל <mark>לעבור בי</mark>ן מסכי המערכת השונים.

נוכל להחליף את שפת המערכת בצד שמאל למטה.

|                                        |            |   |                  | J               |                 |           |               |               |                   |
|----------------------------------------|------------|---|------------------|-----------------|-----------------|-----------|---------------|---------------|-------------------|
| ישראל ישו<br>א.ד גורדון<br>רכז מעורבוו | י<br>ברתית | < |                  | מקומות התנסות פ | פעילים          |           | בנק מקומו     | ת התנסות      |                   |
|                                        |            |   | nisin Q          | ארנון           | קטנורה 🗸        | א סונ התנ | סות           | אישור         |                   |
|                                        |            |   | 41 מקומות התנסות |                 |                 |           |               | תצוגו         | נ מפה איצירת התנכ |
| תלמידים                                |            |   | מקום התנסות      |                 | קטגוריה         | תלמידים   | מקומות פנויים | בקשות הצטרפות | זמין עבור         |
| מקומות ה                               | л          |   | באדי 🐼           |                 | בעלי חיים       | 4         |               | 0             | כל הקבוצות        |
| מנהלים                                 |            |   | החלוץ            |                 | חקלאות          | 20        |               | 0             | כל הקבוצות        |
| הודעות                                 |            |   | יש לשלום 😈       |                 | בבית הספר       | 3         |               | 0             | כל הקבוצות        |
| 7                                      |            |   | דורות            |                 | אזרחים ותיקים   | 5         |               | 0             | כל הקבוצות        |
| ם דוחות                                |            |   | החלוץ            |                 | ילדים ונוער     | 2         |               | 0             | כל הקבוצות        |
| פיד<br>דין                             |            |   | הייטקון 🙂        |                 | מחשבים ואינטרנט | 1         | 3             | 0             | כל הקבוצות        |
|                                        |            |   | חברות על ארבע    |                 | בעלי חיים       | 0         |               | 0             | כל הקבוצות        |
| עורה 🚫                                 |            |   | כבאות תל אביב 📆  |                 | בטחון והצלה     | 0         |               | 0             | כל הקבוצות        |
|                                        |            |   | מדייא            |                 | בריאות ורפואה   | 0         |               | 0             |                   |

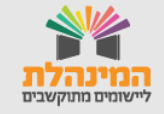

### תוכן עניינים

במערכת ישנו סרגל תפריטים דרכו ניתן לנווט במערכת. חלק מהתפריטים מחולקים לתת נושאים נוספים.

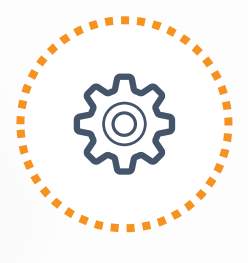

**ניהול** מקומות התנסות מנהלים תלמידים כרטיס תלמיד

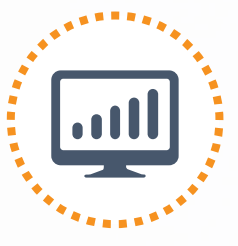

**דוחות** <u>דוח שעות כללי</u>

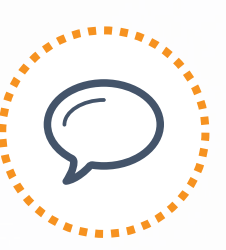

**הודעות** מסך הודעות

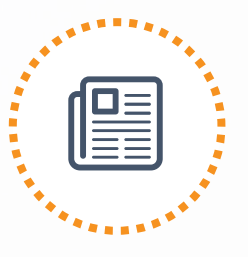

**פיד** מס<u>ך פיד</u>

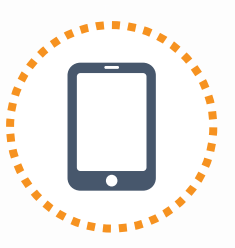

הטמעת התה<mark>ליך</mark>

הטמעת תהליך עבודה בביה"ס

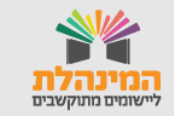

מדינת ישראל, משרד החינוך מינהל תקשוב, טכנולוגיה ומערכות מידע

- מסך מקומות התנסות מחולק ל שתי לשוניות:
  - 1. בנק מקומות התנסות
  - 2. מקום התנסות פעילים

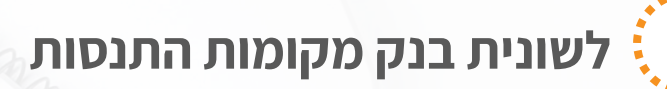

בלשונית זו יוצגו מקומות התנסות שנפתחו על ידי רכזי רשות שלא שויכו להם תלמידים/ מקומות התנסות שבעבר היו משויכות להם כיתות אך כיום לא.

### שיוך כיתות למקום התנסות 🖑

- נלחץ על בחירת כיתות בשורת מקום ההתנסות
- 2. נלחץ על סימון החץ להצגת השכבות והכיתות האחרות
  - נסמן בתיבת הסימון את הכיתות להוספתם
    - 4. נלחץ **שמירה**.

שימו 🎔

לאחר בחירת כיתות למקום ההתנסות יעבור ללשונית **מקומות התנסות פעילים** 

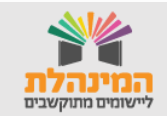

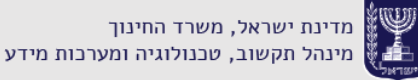

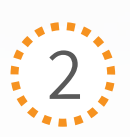

### 2 🤅 מקומות התנסות פעילים

בלשונית זו יוצגו מקומות ההתנסות ששיוכו להם תלמדים.

### תצוגת מפה 州

נלחץ על תצוגת מפה להצגת מקומות התנסות הפעילות על מפה.

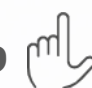

### סגירת מקום התנסות 州

תחת עמודה זמין עבור – נלחץ על כמות הכיתות ונסיר את שיוך הכיתות. וכך מקום ההתנסות יעבור בחזרה אל לשונית בנק מקומות ההתנסות.

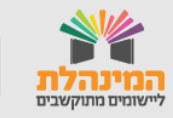

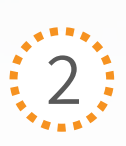

#### 2 מקומות התנסות פעילים

### הוספת מקום התנסות: 🖑

ניתן להוסיף מקום התנסות גם דרך לשונית מקומות התנסות פעילים. מקומות התנסות שניצור הינן מקומות קבוצתיים. נוכל לראות שמקום ההתנסות הינו קבוצתי על ידי הסימון הבא לידו:

- 1. נלחץ על יצירת התנסות
- בחלונית יצירת התנסות חדשה נבחר פרויקט קבוצתי.
   דגש: עלינו ליצור מקום התנסות רק מסוג זה.
  - 3. נלחץ על **יצירה**
- 4. נזין **שם ותאור** מקום ההתנסות ונשייך אותו ל**קטגוריה** מתאימה ביותר מהמאגר
  - 5. נלחץ על **שמירה**
  - מסך מקום ההתנסות נמלא פרטים נוספים אודות מקום ההתנסות.
    - ד. נלחץ על **שמירה**
  - 8. נבחר את בתי הספר אליהם נרצה לשייך את מקום ההתנסות
    - 9. לסיום נלחץ על **שמירה**

#### שימו 🎔

לאחר הוספת מקום ההתנסות קבוצתי - נוכל לראות אותו ברשימת מקומות התנסות פעילים וליד שמו יופיע הסימון הבא: 🙉

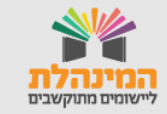

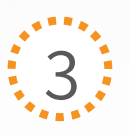

#### כרטיס מקום התנסות

מציג מידע על מקום ההתנסות ומאפשר ניהול ובקרה על דיווחי פעילות ותלמידים. לכניסה לכרטיס נלחץ על שם מקום ההתנסות. ניתן להוסיף הערות למקום ההתנסות. **שימו לב!** הערות אלו יהיו חשופים למנהלים בלבד ולא לתלמידים!

| - { | 9                        |                                                                |                     |                    |          |                                       |                         | דורות             |
|-----|--------------------------|----------------------------------------------------------------|---------------------|--------------------|----------|---------------------------------------|-------------------------|-------------------|
| (   | ערכה                     | הערות                                                          | ערטה                |                    |          | אודות                                 | and the                 |                   |
| ^   | דבות. מה שנכתב כאן יהיה. | כאן אפשר לכתוב הערות לגבי ההתנ<br>חשוף לכל המנהלים בארגוו שלר. |                     | תיאור קצר          |          | ארגון אב דימונה                       |                         |                   |
|     |                          |                                                                | ם ההתנסות           | תאור קצר אודות מקו | ותיקים   | אזרחים Category 1                     | and the second second   | R                 |
|     |                          |                                                                |                     |                    |          | מספר טלפון                            | 6.4                     | Nelsen Pres       |
|     |                          |                                                                |                     |                    | פרטי קשר |                                       | a standard and          |                   |
|     |                          |                                                                | ~                   |                    |          | מייל                                  | 1 10                    | 2                 |
| ~   |                          |                                                                | <                   | >                  |          | מיקום                                 | עלמידים דוחות<br>פעילים | 3<br>שעות מדווחות |
|     |                          | תלמידים                                                        | אישור               | ~ N,3K             | m        | <b>דיווחים</b><br>סטטוס דיווחי פעילות |                         | n usu             |
|     |                          |                                                                |                     |                    |          |                                       | л                       | 4 דיווחי פעילו    |
| ^   | סטטוס                    | אושר ע״י                                                       | שעות פעילות         | תאריך הפעילות      | כיתה     | בית ספר                               | תלמיד                   | תאריך             |
|     | 0 🗙                      | ישראל ישראלי                                                   | 13:00-14:00 (01:00) | 05.12.2020         | 2-1      | א.ד גורדון                            | יוני יוני               | 15.12.2020        |
|     | מאושרות                  | ישראל ישראלי                                                   | 13:00-14:00 (01:00) | 22.09.2020         | 4-1      | א.ד גורדון                            | עידן עידנים             | 23.09.2020        |
|     | מאושרות                  | ישראלי ישראלי                                                  | 13:00-14:00 (01:00) | 16.09.2020         | 4-1      | א.ד גורדון                            | עידן עידני              | 16.09.2020        |
| ~   | נדחה                     | ישראל ישראלי                                                   | 13:33-14:00 (00:27) | 09.09.2020         | 1-7      | א.ד גורדון                            | אדר אדרי                | 09.09.2020        |
|     | <                        |                                                                |                     |                    |          |                                       |                         | >                 |

לשונית דיווחים 🖑

יוצגו דיווחי הפעילות של כל התלמידים אותם נוכל לאשר באופן גורף.

בעמודת סטטוס בכל תלמיד נוכל לאשר/לדחות/ לערוך את הפעילות. **דגש:** גם לאחר אישור/דחיית הפעילות נוכל במעבר עכבר מעל נוכל לבצע פעולות מתאימות.

### לשונית תלמידים 州

יוצגו פרטי התלמידים שנרשמו למקום התנסות. ליצירת דיווחים וניהול התלמידים במקום ההתנסות נסמן את התלמיד/ים הרלוונטי/ים בתיבת הסימן ויפתחו הפעולות הבאות: 1. יצירת דיווח פעילות 2. הסרת ממקום ההתנדבות

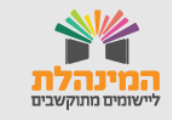

# מנהלים

ההרשאות במערכת מחולקות ל – 2:

- הרשאות מתוקף תפקיד: רכז מעורבות חברתית ומחנכים. הם צריכים להיות מוגדרים במצבת עובדי הוראה בבית הספר.
  - 2. הרשאות שניתן להוסיף: מנהל מקום התנסות וממצים.

| הלים<br>בהלים |                            |                         |              | 3<br>2     |
|---------------|----------------------------|-------------------------|--------------|------------|
| רויפוש 🔍      | כל התפקידים                | אישור                   |              |            |
|               |                            |                         |              | הוספת מנה  |
| שם            | תפקיד                      | בית ספר                 | פרטים נוספים | כניסה אח   |
| אביבי אביב    | מנהל מקום התנסות           | הרב תחומי אחווה בדימונה | התנדבות: Hac |            |
| גפני גפן      | ממ״צ בית ספ <mark>ר</mark> | הרב תחומי אחווה בדימונה |              |            |
| דריאלי דריאל  | ממ״צ כיתה                  | הרב תחומי אחווה בדימונה | קבוצה: 1-ז   |            |
|               | ממ״צ בית ספר               | הרב תחומי אחווה בדימונה |              |            |
|               | מחנך - רכז שכבה            | הרב תחומי אחווה בדימונה | קבוצה: 1-י   | 16.04.2020 |
| נור נורית     |                            |                         | קרוצה: ז     |            |

מחיקת הרשאת מנהל/ת 🖑

- נלחץ על שם המנהל
- נלחץ על ההרשאה הקיימת
- נלחץ על איקס למחיקת ההרשאות
  - נלחץ על שמירה

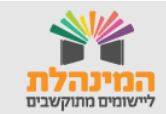

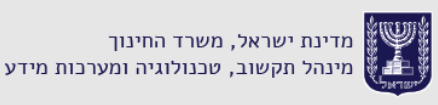

# מנהלים

| עריכת מנהל                                             |                        |                     |
|--------------------------------------------------------|------------------------|---------------------|
| שם פרטי<br>ישראל ישראלי                                | ספת הרשאת מנהל:        | <sup>ال</sup> ) הוכ |
| ת"ז מייל<br>mail@mail.co.il ו"ז                        | נלחץ על הוספת מנהל     | 1                   |
|                                                        | נאתר את המנהל מרשימת   | 2                   |
| הוספת תפקיד מחנך - רכז שכבה ><br>הוספת תפקיד ממ״צ כיתה | המנהלים                |                     |
| הוספת תפקיד ממ״צ בית ספר >                             | נלחץ על יצירת מנהל     | 3                   |
| מנהל הרשאת תפקיד מנהל מקום התנסות $\succ$              | נבחר את ההרשאה המתאימה | 4                   |
| - הרב תחומי ממלכתי דתי ע"ש אפלמן בדימונה               | נלחץ על הוספה          | 5                   |
| מקום התנדבות MUNI לדונ ד<br>2021-06-30                 | נלחץ על שמירה          | 6                   |
| הוספה<br>הוספת תפקיד רכז מעורבות חברתית <              |                        |                     |
| ביטול שמירה                                            |                        |                     |

#### דגשים:

- בהוספת ממ"צ אנו נאתר לפי תעודת הזהות שלו.
- בהוספת מנהל מקום התנסות אנו נזין את התאריך תקופת ההרשאה למערכת.

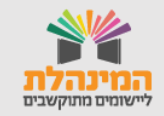

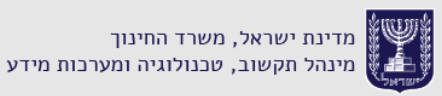

# תלמידים

במסך תלמידים נבצע פעולות באופן גורף כמו אישורי דיווח פעילות או אישור בקשת הצטרפות למקום ההתנסות לכלל התלמידים המוסד. מסב זב מסולד ל 2 לשונוים:

מסך זה מחולק ל 3 לשוניות:

- 1. לשונית רשימת תלמידים
  - 2. לשונית דיווחי פעילות
- 3. לשונית בקשת הצטרפות

מכל אחד מן הלשונות נוכל להיכנס אל כרטיס התלמיד

# תלמידים – לשונית תלמידים

בלשונית זו תוצג רשימת התלמידים של המוסד. בעזרת חתכי האיתור ניתן לחפש אחר תלמיד/ים ספציפיים. במסך זה נוכל לבצע פעולות בצורה גורפת, בנוסף נוכל להיכנס לכרטיס התלמיד בלחיצה עם שם התלמיד/ה

אירוף למקום התנסות צירוף למקום התנסות 10 איניין צירוף למקום התנסות 10 איניין צירוף למקום התנסות 10 איניין איניי

נלחץ על צירוף למקום התנסות.

| ŀ                  | \$                                                  |                 |       |      |                 |                          |               | מתנדבים    | ניהול |  |
|--------------------|-----------------------------------------------------|-----------------|-------|------|-----------------|--------------------------|---------------|------------|-------|--|
| Γ                  | סות                                                 | ת הצטרפות להתנו | בקשוו |      | דיווחי פעילות 🚺 |                          | רשימת תלמידים |            |       |  |
| •                  | חיפוש כתה י שעות מדווחות י לזא מקום התנסות יו אישור |                 |       |      |                 |                          |               |            |       |  |
| צירוף למקום התנסות |                                                     |                 |       |      |                 |                          |               | למידים     | ת 120 |  |
| *                  | מדווחות                                             | מאושרות         |       | כיתה | מייל            | מספר טלפו <mark>ן</mark> | ת"ז           | שם         |       |  |
|                    | 1                                                   | 1               |       | 1-ī  | jok@ua.ua       | 054-8222222              |               | ויקים ויקי |       |  |
|                    | 0                                                   | 0               |       | 1-ī  | koe@ua.ua       |                          |               | קובים קובי |       |  |
|                    | 0                                                   | 0               |       | 1-т  |                 | 054-818111111            | 313222222     | דוידי דויד |       |  |
|                    | 31                                                  | 30              |       | 1-ī  |                 | 054-8666666              | 313333333     | עמיח עמיחי |       |  |

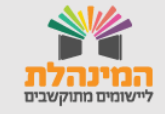

### תלמידים – לשונית דיווחי פעילות

בלשונית זו יוצגו דיווחי הפעילות של כלל התלמידים במוסד.

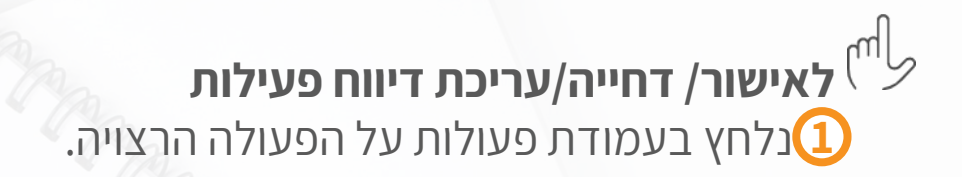

נוכל לבצע פעולות במסך באופן גורף למספר תלמידים יחד באמצעות בחירה מרובה.

אישור/דחייה באמצעות בחירה מרובה:

- נסמן את התלמידים הרלוונטיים
- נבחר בפעולה הרלוונטית: אישור/דחייה 🤅

| -@                    |               |          |               |             |             |            |                         |               | זתנדבים     | ניהול נ |  |
|-----------------------|---------------|----------|---------------|-------------|-------------|------------|-------------------------|---------------|-------------|---------|--|
| л                     | טרפות להתנסוו | ןשות הצכ | בל            |             | ווחי פעילות | די 🚹       |                         | רשימת תלמידים |             |         |  |
| 3                     |               |          | אישור         | ~           | רשפייא      | סוג התנסות | יות התנסות 🗸            | בתקוב         | יפוש        | n Q     |  |
| אישור X אישור X אישור |               |          |               |             |             |            |                         |               | פעילות      | 2       |  |
| פעולות                | כ תיאור       | סה"כ     | תאריך הפעילות | שעות פעילות | מקום התנסות | כיתה       | בית ספר                 | שם            | תאריך יצירה |         |  |
|                       | C             | 01:00    | 05.09.2020    | 01:00-02:00 | מד"א        | 1-r        | הרב תחומי אחווה בדימונה | ליליאן לילי   | 21.10.2020  |         |  |
| 1                     |               |          |               |             |             |            |                         |               |             |         |  |

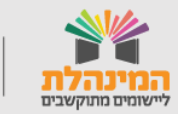

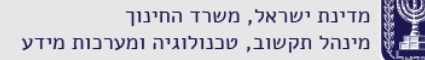

# תלמידים – לשונית בקשת הצטרפות להתנסות

בלשונית זו יוצגו כל בקשות ההצטרפות לכלל מקומות ההתנסות הפתוחים במערכת עבור התלמידים.

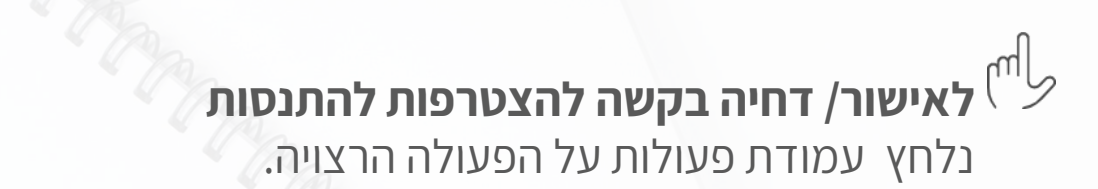

נוכל לבצע פעולות במסך באופן גורף למספר תלמידים יחד באמצעות בחירה מרובה.

אישור/דחייה באמצעות בחירה מרובה:

- נסמן את התלמידים הרלוונטיים 红
- נבחר בפעולה הרלוונטית: אישור/דחייה 🤇

| -@             |                     |      |            |                 |                     |           |               | זתנדבים    | ניהול מ |
|----------------|---------------------|------|------------|-----------------|---------------------|-----------|---------------|------------|---------|
| ננסות          | בקשות הצטרפות להו 🚺 |      |            | דיווחי פעילות 1 |                     |           | רשימת תלמידים |            |         |
| 2              |                     |      | שור        | ×               | א סוג התנסות        | התנסות    | מקומות        | פוש        | n Q     |
| שור 🔿 🗙 דחייה  | איי                 |      |            |                 |                     |           |               | ת הצטרפות  |         |
| פעולות         | מקום התנסות         | מייל | מספר טלפון | כיתה            | בית ספר             | ת"ז       | שם            | תאריך בקשה |         |
| <b>, ⊗⊘ (2</b> | הדרכה בצופים        |      |            | 3-1             | הרב תחומי יצחק רבין | 313222222 | ליאור ליאורה  | 15.10.2020 |         |
|                |                     |      |            |                 |                     |           |               |            |         |
|                |                     |      |            |                 |                     |           |               |            |         |
|                |                     |      |            |                 |                     |           |               |            |         |

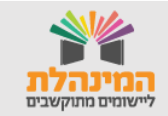

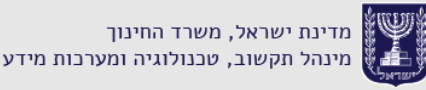

### תלמידים - כרטיס תלמיד

בכרטיס התלמיד יוצגו פרטי התלמיד/ה כמו פרטי קשר, פרטים אישים ופרטי המוסד שלו.

כרטיס התלמיד מחולק ל 2 לשוניות:

- 1. דיווחים
- 2. התנדבויות

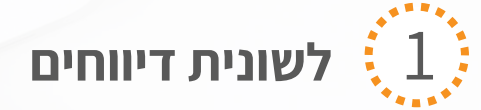

בלשונית דיווחים, נוכל לראות את דיווחי התלמיד/ה. נוכל לאשר/ לדחות/ לערוך את דיווח הפעילות. 2 בלחיצה על הפלוס נוכל להוסיף דיווח פעילות חדש. דגש: גם לאחר אישור/דחיית הפעילות, נוכל במעבר עכבר מעל הסטטוס לבצע פעולות מתאימות.

| -@                  |                     |                                                                                                    |      |               |                                                                                                    | עידן עידנים<br>פרטי המתנדב |
|---------------------|---------------------|----------------------------------------------------------------------------------------------------|------|---------------|----------------------------------------------------------------------------------------------------|----------------------------|
|                     |                     | תעודת זהות: 113999999<br>מגדר: זכר<br>תאריך לידה: 15.07.2005<br>מספר טלפון: 0548122222<br>מייל:<br>null |      | 40<br>מדוחות  | שעות התנדבות 2020:<br>1 30<br>מאושרות ממתין לאישור<br>ארגון: הרב תחומי יצחק רבין<br>קבוצה: ז-1<br>משתמש אפליקציה: כן |                            |
|                     |                     | התנדבויות                                                                                               |      |               | דיווחים                                                                                                    |                            |
|                     |                     | אישור                                                                                                   | ~    | עשפ״א         | סוג התנסות                                                                                                    | סטטוס דיווחי פעילות        |
| 00000               | תיאו <mark>ר</mark> | אושר ע״י                                                                                                | סה"כ | שעות פעילות   | בות                                                                                                    | תאריך התנז                 |
| 0 🗙 0               |                     |                                                                                                    | 1:00 | 01:00 - 02:00 | החלוץ                                                                                                    | 05.09.2020                 |
| מאושרות             |                     | עדים עדי                                                                                                | 1:00 | 01:00 - 02:00 | החלוץ                                                                                                    | 18.10.2020                 |
|                     | ß                   | עדים עדי                                                                                                | 1:00 | 13:00 - 14:00 | החלוץ                                                                                                    | 17.10.2020                 |
|                     | Ľ                   | עדים עדי                                                                                                | 1:00 | 13:00 - 14:00 | החלוץ                                                                                                    | 16.10.2020                 |
| עברית עברית עברית ע | תנאי שימוש מ        |                                                                                                    |      |               |                                                                                                    | 2020 טריביו ©              |

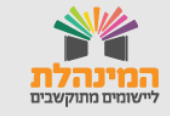

### תלמידים - כרטיס תלמיד

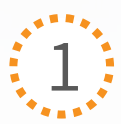

### לשונית התנדבות

בלשונית התנדבות נוכל לראות את מקומות ההתנסות של התלמיד, ומה הסטטוס שלהם.

🛨 - נוכל להוסיף התנדבות בלחיצה על ה

להסרת התלמיד ממקומות ההתנסות שאושרו לו, נלחץ על אייקון הפח ליד שורת מקום ההתנסות.

| שעות התנדבות 202:       חעות זהת: 900999 נו: 10         מגור: 10       מגור: 10         הארץ לידה: 2005:10       הארץ לידה: 2005:10         הארץ לידה: 2005:10       מגור: 10         התנדבוית       מייי         התנדבוית       מייי         החוווווווווווווווווווווווווווווווווווו                                                                                                    | -0 |        |                                                                                                    | עידן עידנים<br>פרטי המתנדב                                                                                                    |
|----------------------------------------------------------------------------------------------------|----|--------|----------------------------------------------------------------------------------------------------|----------------------------------------------------------------------------------------------------|
| דיווזים     התנדבויות       התנדבות     סטוס פעולת       יי מיסקון     פעיל יים       יי מיסקון     פעיל יים       יי מיסקון     פעיל יים       יי מיסקון     ביים       יי מיסקון     ביים                                                                                                    |    |        | תעודת זהות: 313999999<br>מנדר: זכר<br>תאריך לידה: 15.07.2005<br>מספר טלפון: 0548122222<br>מייל:<br>הull | שעות התנדבות 2020:<br>40 1 30<br>מאושרות ממין לאישור מדווחות<br>ארגון: הרב תחומי יצחק רבין<br>קבוצה: ז-ו<br>משתמש אפליקציה: כן |
| דיווחים     התנדבות       התנדבות     סטוס       יייייייייייייייייייייייייייייייייייי                                                                                                    |    |        |                                                                                                    |                                                                                                    |
| <ul> <li>י חייסקון</li> <li>ייסקון</li> <li>ייסקון<!--</th--><th>*</th><th>פעולות</th><th>התנדבויות<br/>ססטוס</th><th>דיווחים<br/>התנדבות</th></li></ul> | *  | פעולות | התנדבויות<br>ססטוס                                                                                      | דיווחים<br>התנדבות                                                                                                    |
| الله الله الله الله الله الله الله الل                                                                                                    |    | Û      | פעיל                                                                                                    | הייסקון 😈                                                                                                    |
| חברים על ארבע נדחה                                                                                                    |    | ۵      | פעיל                                                                                                    | nntiy                                                                                                    |
|                                                                                                    | -  |        | стль                                                                                                    | חברים על ארבע 🥡                                                                                                    |
|                                                                                                    | •  |        |                                                                                                    |                                                                                                    |

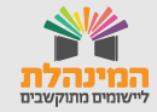

### דוחות

להפקדת דוחות ניכנס לתפריט דוחות > דוח שעות כללי.

דוח שעות כללי מציג את כלל ההתנסויות ודיווחי הפעילות על כל תלמיד בבית הספר.

מסך תוצג סכימה של שעות מדווחות ומאושרות של התלמיד בחלוקה לשעות אישיות ושעות קבוצתיות.

# דוח שעות כללי 🖑

נוכל לבחור סינון לדוח לפי ערכים בחתכי האיתור הרלוונטיים

- נלחץ על אישור [
- נלחץ על ייצוא 🕻

| - (( | >       |                   |         |         |             |             |      | דוח שעות מסכם                |
|------|---------|-------------------|---------|---------|-------------|-------------|------|------------------------------|
|      | אישור   | שעות מדווחות<br>א | רשפי    | התנדבות | n           | כת          |      | D                            |
| N    |         | שעות קבוצתיות     |         |         | שעות אישיות |             |      | 1187 תלמידים<br>פרטים אישיים |
|      | מאושרות | מדווחות           | מאושרות | מדווחות | נדרשות      | מקום התנסות | כיתה | שם                           |
|      |         |                   |         |         |             |             | 1-т  | ליאמי ליאם                   |
|      |         |                   |         |         |             |             | 1-7  | מאים מאי                     |
|      |         |                   |         |         |             |             | 1-7  | שלוה שלו                     |
|      |         |                   |         |         |             |             | 1-7  | אלי אליה                     |
|      |         |                   |         |         |             |             | 1-1  | נורה נורית                   |

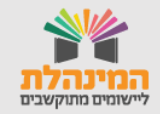

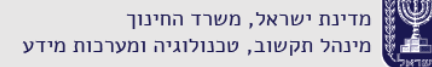

### הודעות

במסך הודעות נתכתב עם תלמיד ספציפי או נשלח הודעה באופן גורף לכיתה/תלמידים המשויכים למקום ההתנסות. באופן זה נוכל להיות בקשר רציף עם התלמידים ההודעות שישלחו יוצגו לתלמידים באפליקציה.

| -@                                             | הודעות                                                                          |
|------------------------------------------------|---------------------------------------------------------------------------------|
| ז צליל                                         | 2 שיחות 1. אצ צלילים 2 י-1 י- י- י-1 אצ י-1 י-1 י-1 י-1 י-1 י-1 י-1 י-1 י-1 י-1 |
| 10.06.2019                                     | נטי נטע<br>2-ז<br>גלילים צלי                                                    |
| תברים<br>2258<br>יבית<br>יבית שלכם?            | 20.08.2020 צלילים צליל<br>ו-1 גלילים צלי<br>אר המחיב                            |
| 22:58<br>( <mark>ז'יז'</mark><br>22:58 ( 22:58 | ברצות או גריים צלי<br>מרצות או                                                  |
| 07.07.2019                                     |                                                                                 |
| שמחה בעובלך<br>1358                            |                                                                                 |
| 777<br>1<br>1550                               | د کرد می کرد.<br>50                                                             |
|                                                |                                                                                 |
|                                                | כתוב משהו                                                                       |
| ✓ עברית עברית עברית עברית                      | 2020 טריביו ©                                                                   |

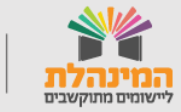

מדינת ישראל, משרד החינוך מינהל תקשוב, טכנולוגיה ומערכות מידע

### פיד

#### בפיד יוצגו הפוסטים השונים שהעלו התלמידים והרכזים.

# יצירת פוסט 🖑

- 1. נלחץ על יצירת פוסט
- 2. נזין את הפרטי הפוסט שנרצה.

# מחיקת/ הצגת פוסט 🖑

- בשורת הפוסט תחת עמודת (...) במעבר עכבר, נלחץ על לחצן שלוש הנקודות.
  - 2. נבחר הצגת/ מחיקת פוסט.

| פיד<br>ריפוש מילה בתוכן הפוסט נוצר על ידי אישור<br>(+ יצית פוסט |              |          |             |         |                |          |              |  |  |  |
|-----------------------------------------------------------------|--------------|----------|-------------|---------|----------------|----------|--------------|--|--|--|
|                                                                 | סטטוס        | כיתה     | נוצר על ידי | משוב    | מלל            | מדיה     | תאריך עדכון  |  |  |  |
| <                                                               | הצגת פוסט    | ۲        | 🔷 עדים עדי  | • 0 • 0 | beautiful#     |          | 21.10.2020   |  |  |  |
|                                                                 | מחיקת פוסט   |          | 🔷 עדים עדי  | ♥0 ●0   | מתנדבים ונהנים |          | 07.10.2020   |  |  |  |
|                                                                 | מפורסם       |          | 🔷 עדים עדי  | ♥ 0 Ø 0 | לב הילדים      |          | 23.09.2020   |  |  |  |
|                                                                 | מפורסם       |          | 🔷 עדים עדי  | ♥ 0 Ø 0 | מהמםם          |          | 09.09.2020   |  |  |  |
|                                                                 | מפורסם       |          | 🔷 עדים עדי  | ♥ 0 Ø 0 |                | <b>*</b> | 23.07.2020   |  |  |  |
|                                                                 | מפורסם       |          | 🔷 עדים עדי  | ♥ 0 Ø 0 | איזה כיףף      | <b>*</b> | 24.06.2020   |  |  |  |
|                                                                 | מפורסם       |          | 🔷 עדים עדי  | ♥ 0 ● 0 | לתת            | States   | 24.06.2020   |  |  |  |
|                                                                 | מפורסם       |          | 🔷 עדים עדי  | ♥ 0 Ø 0 |                |          | 01.06.2020   |  |  |  |
| 🗸 עברית                                                         | יניות פרטיות | שימוש מז | תנאי        |         |                |          | 2020 טריביו© |  |  |  |

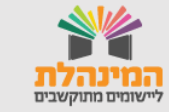

### הטמעת תהליך העבודה בביה"ס

לטובת עבודה מיטבית עם המערכת, עבודה של הרכז הרשותי והרכז הבית ספרי במערכת הניהול אינה מספיקה.

על התלמידים לבחור את מקום ההתנסות באמצעות האפליקציה, לדווח את שעות ההתנסות ולשתף בעשייה.

לצורך כך, על רכז המעורבות הבית ספרי להיכנס לכיתות התלמידים, לבצע יחד איתם את הורדת האפליקציה ולהסביר על אופן השימוש.

הסבר על אופן השימוש מומלץ להציג באמצעות הסרטון.

לאורך השנה, הפיקו דוחות באמצעות המערכת ובכך תוכלו למדוד את דיווחי התלמידים באמצעות האפליקציה.

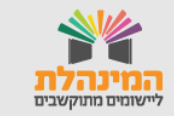

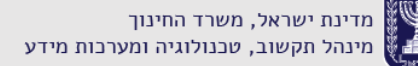